## AMMD UID 2004 Server Upload Procedures

You are required to upload the **AMMD Project 2** and **UID Final Project** to the web server it-idmprojects.tp.edu.sg. The server is available on the Internet.

## • FTP Upload procedures.

- 1. Check your Internet Connection.
- 2. Open Internet Explorer, IE 6.0 (or above)
- 3. Type the following URL in IE address bar:

**ftp://it-idmprojects.tp.edu.sg/AMMDUID2004\_jun** \*Please note you need to use **FTP** protocol.

4. Enter your given **username** and **password**. (Check your TP student Email account or otherwise check with your lab tutors)

| 🕸 ftp://it-idmprojects.tp.edu.sg/AMMDUID2004_jun/ - Microsoft Internet Explorer                                                                                                    |         |
|----------------------------------------------------------------------------------------------------|---------|
| File Edit View Favorites Tools Help                                                                                                    | - R     |
| 🚱 Back 🝷 🕥 - 🏂 🔎 Search 🍋 Folders 🔛 -                                                                                                    |         |
| Address 👰 ftp://it-idmprojects.tp.edu.sg/AMMDUID2004_jun/ 🕑 🔁 Go                                                                                                    | Links » |
| Log On As Image: Constraint of the server does not allow anonymous logins or the e-mail address was not accepted.   FTP server: it-idmprojects.tp.edu.sg   User name: 03020699   Password: Image: Constraint of the server to your Favorites and return to it easily.   Image: Constraint of the server of the security of your passwords on data before sending them to the server. To protect the security of your passwords and data, use Web Folders (WebDAV) instead.   Learn more about using Web Folders.   Log on gnonymously Save password |         |
| Connecting to it-idmprojects.tp.edu.sg User: Anonymous 🥞 Local intranet                                                                                                    | đ       |

5. Copy your files (website) from your **local** machine. (Drag & Drop from your local machine folder onto the server thru' the browser) 6. TEST the web site through **HTTP** protocol in IE.

URL: http://it-idmprojects.tp.edu.sg/AMMDUID2004\_jun/yourfoldername/index.htm

- **E.G**: http://it-idmprojects.tp.edu.sg/AMMDUID2004\_jun/ANG\_ANGELA\_PATRICIA\_DE\_GUZMAN/index.htm
- 7. UID website files should be under the root directory (or your folder) <u>http://it-idmprojects.tp.edu.sg/AMMDUID2004\_jun/</u>
- 8. AMMD files should be under a sub-folders created. 2 files are to be submitted. (\*.swf and \*.fla) <u>http://it-idmprojects.tp.edu.sg/AMMDUID2004\_jun/vourfoldername/AMMD</u>

|                   | IMPORTAN         | IT:-                     |  |
|-------------------|------------------|--------------------------|--|
| Please do NOT del | ete or rename th | e original folder given. |  |
| • File Size Limit | > AMMD<br>> UID  | = 85MB<br>= 15MB         |  |